## **MODUL PENTADBIRAN SISTEM**

## SET SEMULA KATALALUAN

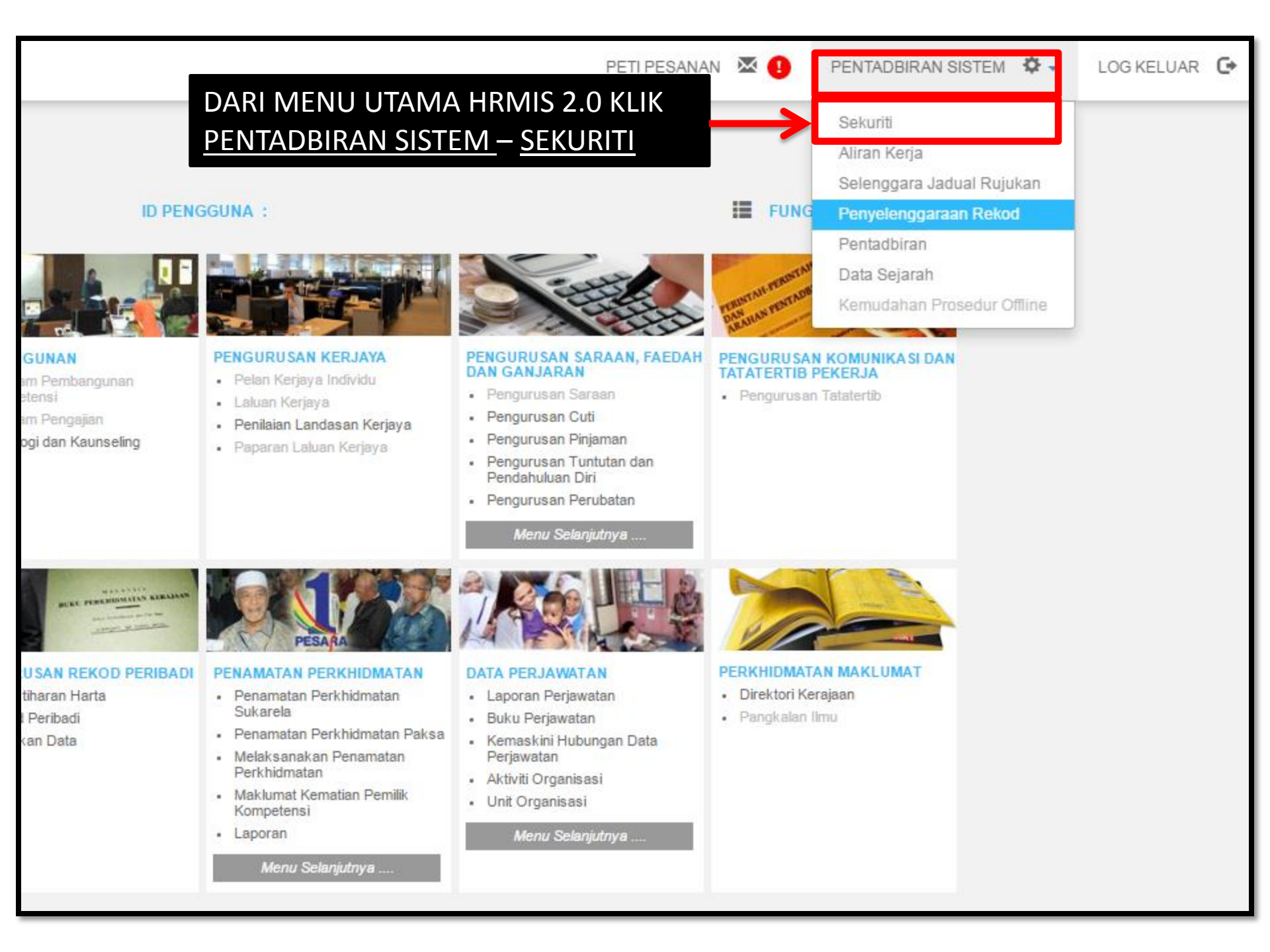

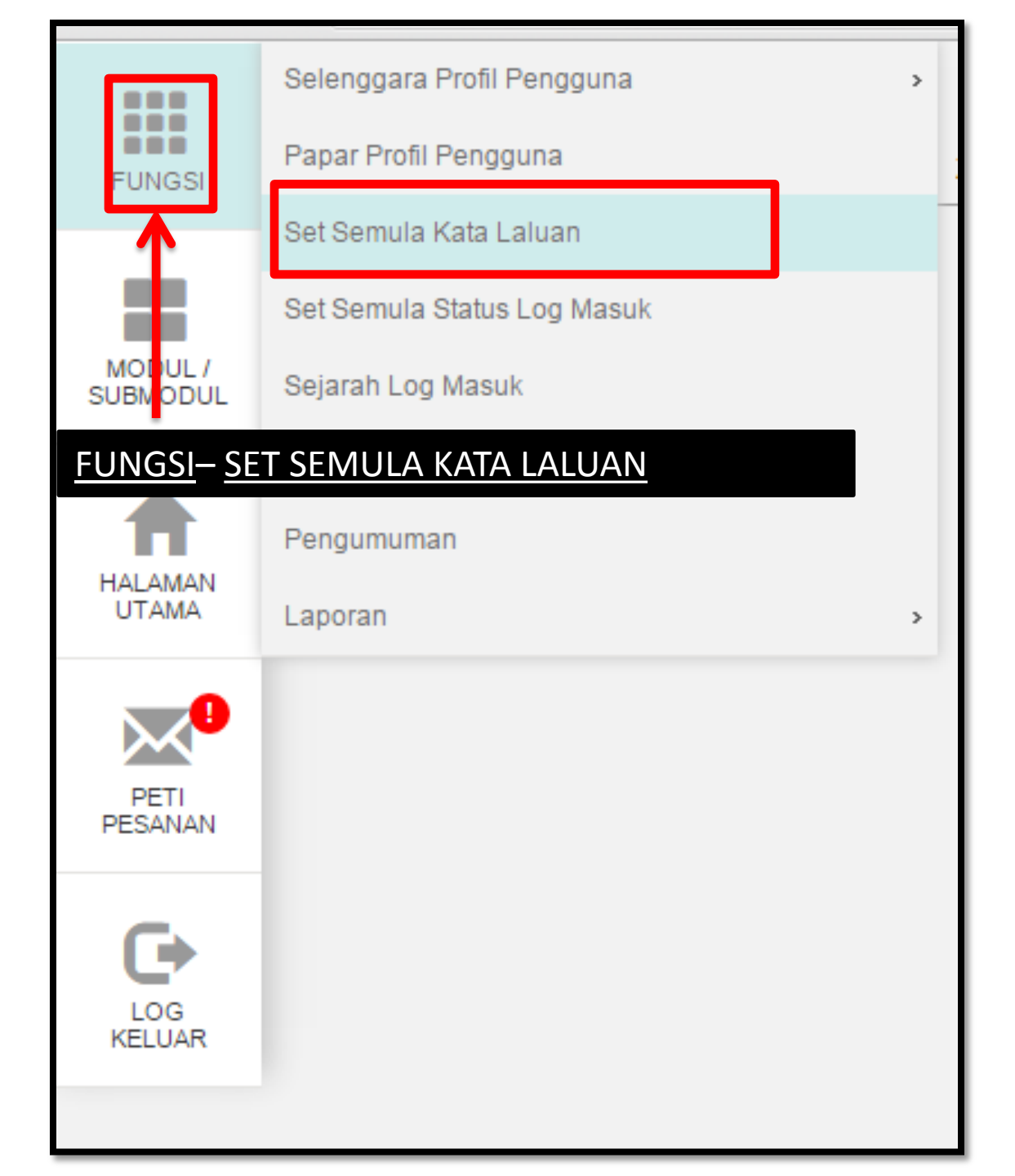

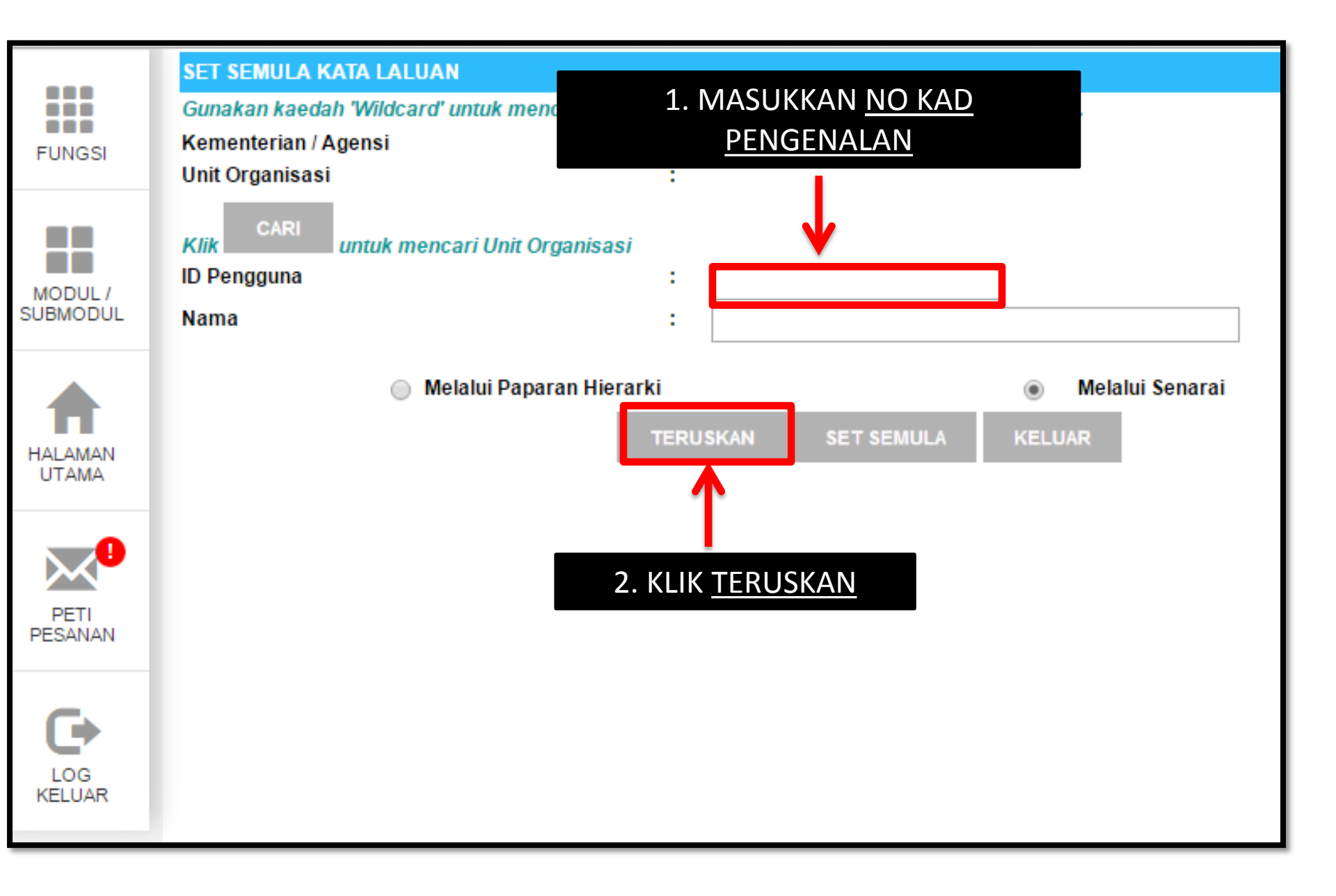

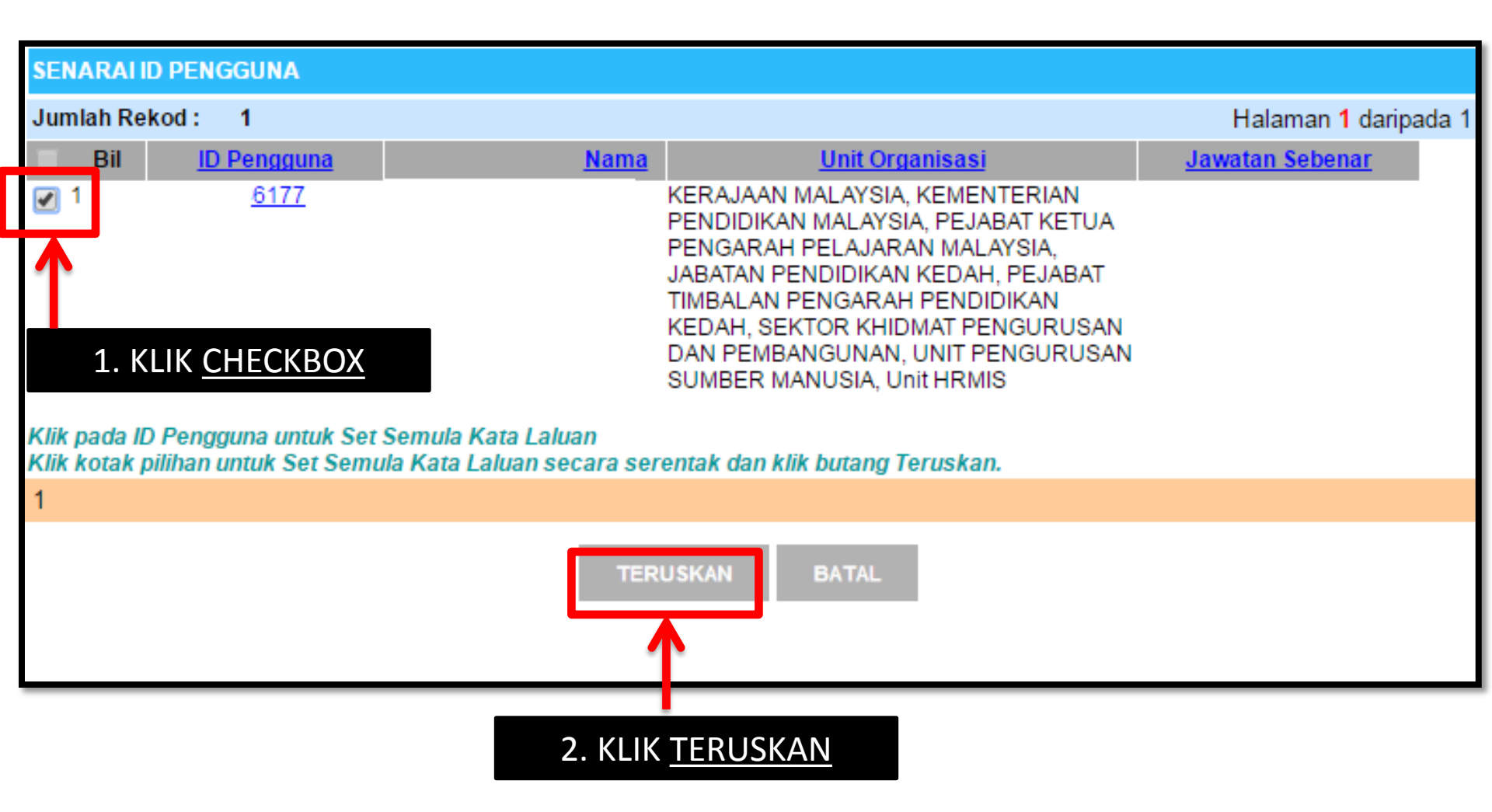

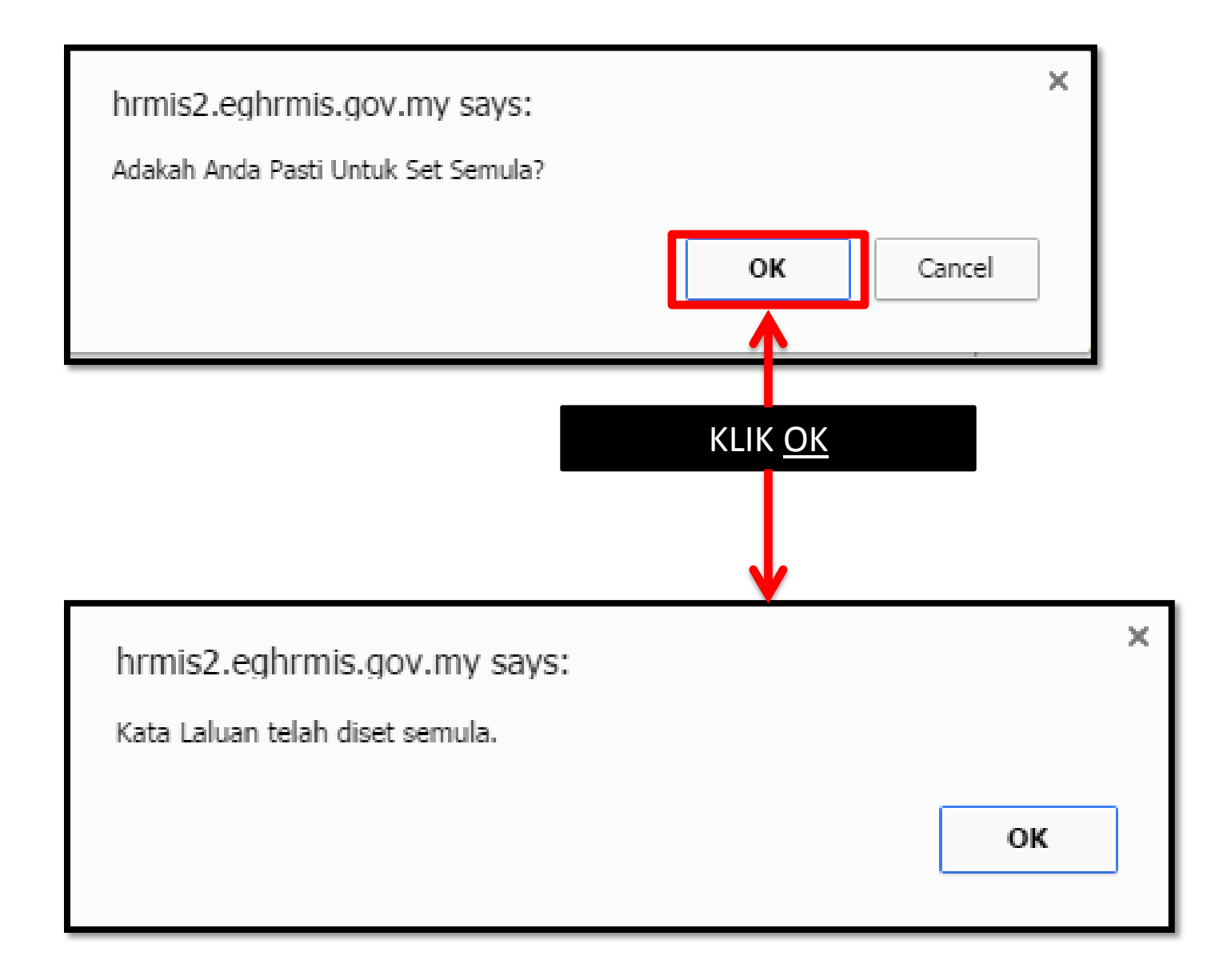

| SENARAI ID PENGGUNA                                                                        |                                                       |                                                                            |                                                                                                    |                 |  |
|--------------------------------------------------------------------------------------------|-------------------------------------------------------|----------------------------------------------------------------------------|----------------------------------------------------------------------------------------------------|-----------------|--|
| Jumlah Rekod : 1                                                                           |                                                       |                                                                            | Halaman 1 daripad                                                                                                    | a 1             |  |
| Bil                                                                                        | <u>ID Pengguna</u>                                    | <u>Nama</u>                                                                | <u>Unit Organisasi</u>                                                                                                    | Jawatan Sebenar |  |
| 1 Klik pada IL Klik kotak p                                                                | 6177<br>D Pengguna untuk Set<br>bilihan untuk Set Sem | D <u>BIN HASSAN</u><br>t Semula Kata Laluan<br>ula Kata Laluan secara sere | KERAJAAN MALAYSIA, KEMENTERIAN<br>PENDIDIKAN MALAYSIA, PEJABAT KETUA<br>PENGARAH PELAJARAN MALAYSIA,<br>JABATAN PENDIDIKAN KEDAH, PEJABAT<br>TIMBALAN PENGARAH PENDIDIKAN<br>KEDAH, SEKTOR KHIDMAT PENGURUSAN<br>DAN PEMBANGUNAN, UNIT PENGURUSAN<br>SUMBER MANUSIA, Unit HRMIS |                 |  |
| 1                                                                                          |                                                       |                                                                            |                                                                                                    |                 |  |
|                                                                                            |                                                       | TERUSKAN                                                                   | BATAL                                                                                                    |                 |  |
| JIKA NOMBOR KAD PENGENALAN TIADA HYPERLINK WARNA BIRU,<br>KATALALUAN TELAH DISETKAN SEMULA |                                                       |                                                                            |                                                                                                    | BIRU,           |  |

## **MODUL PENTADBIRAN SISTEM**

## SET SEMULA STATUS LOG MASUK (ID DISEKAT)

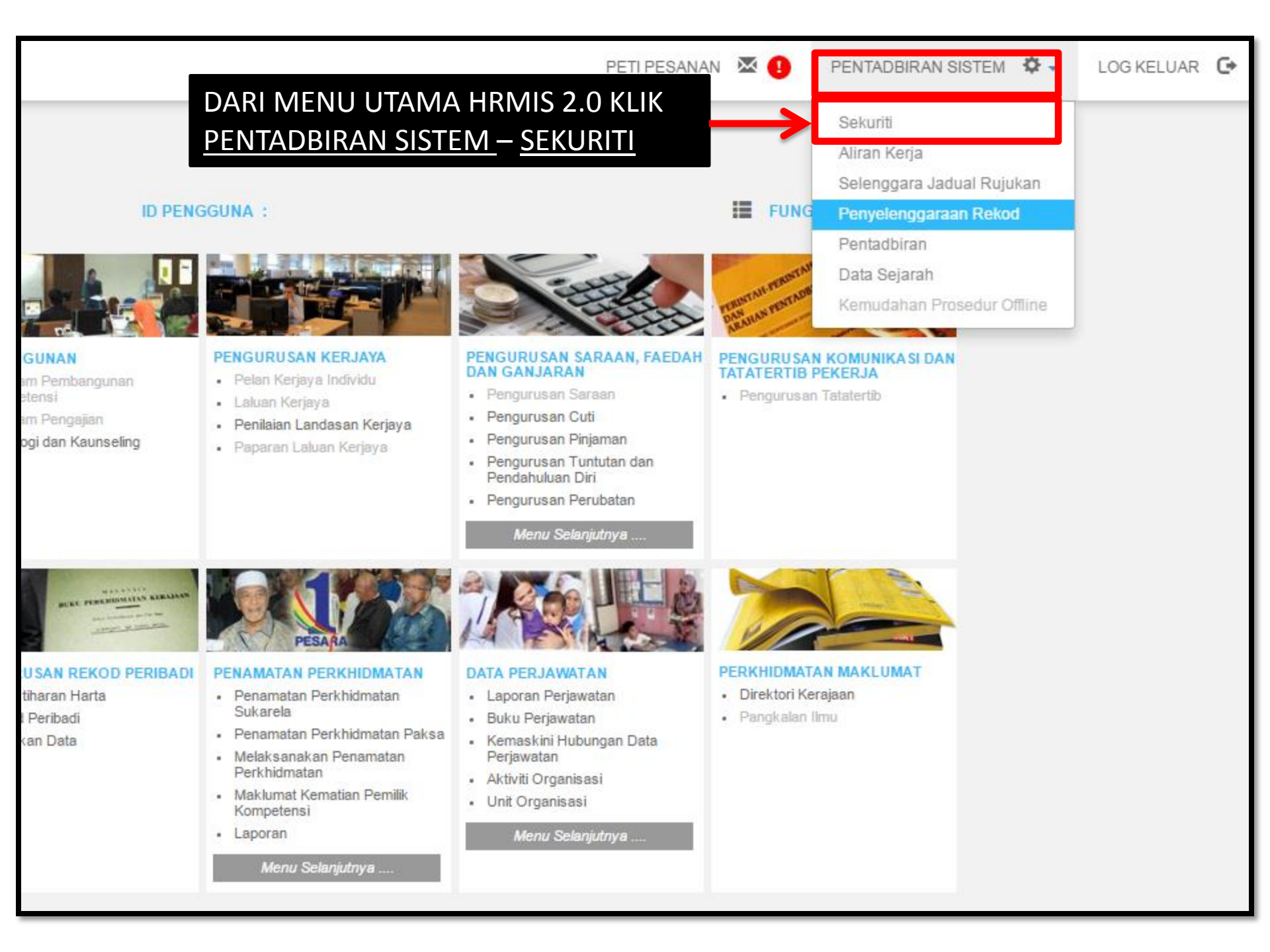

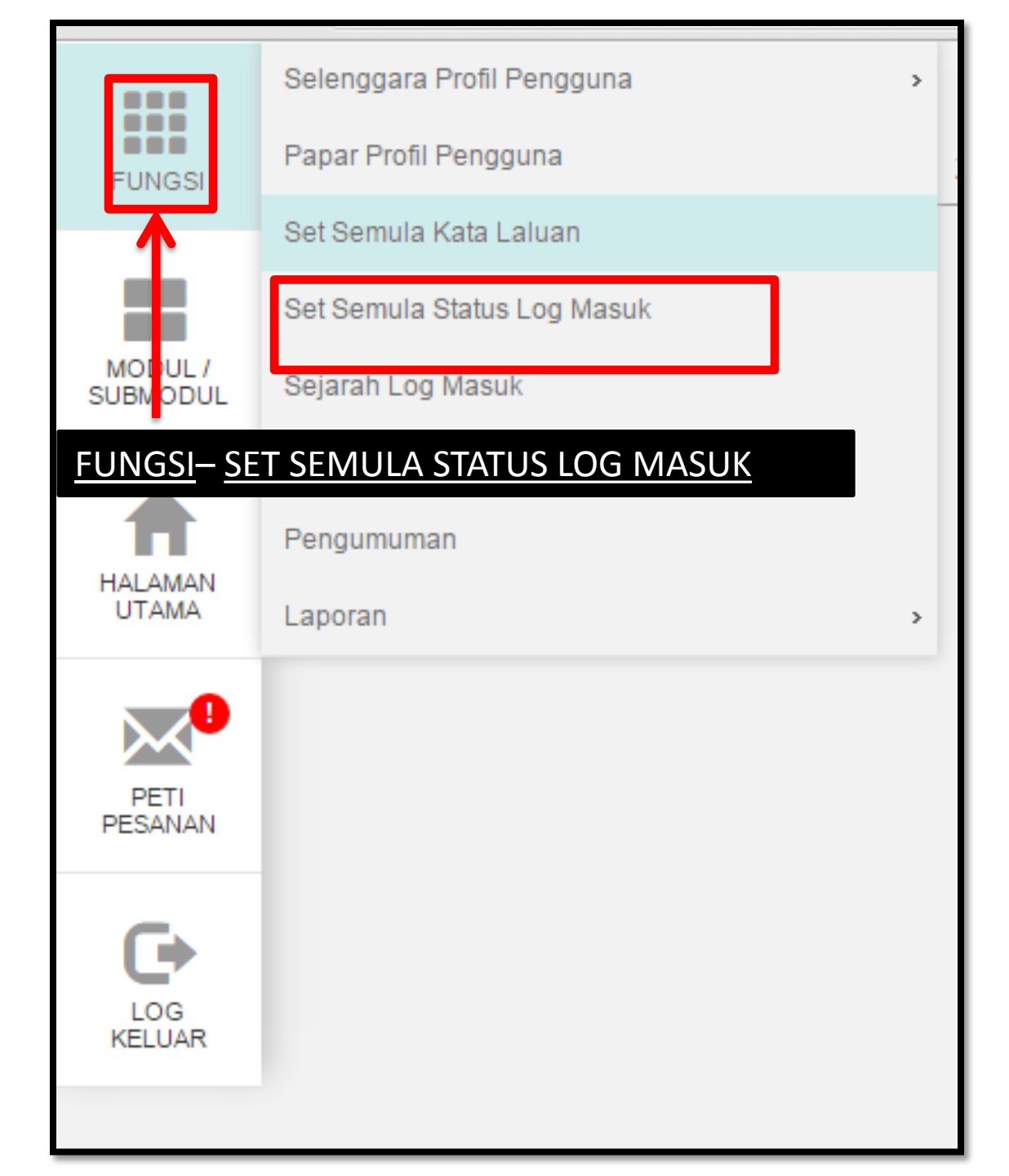

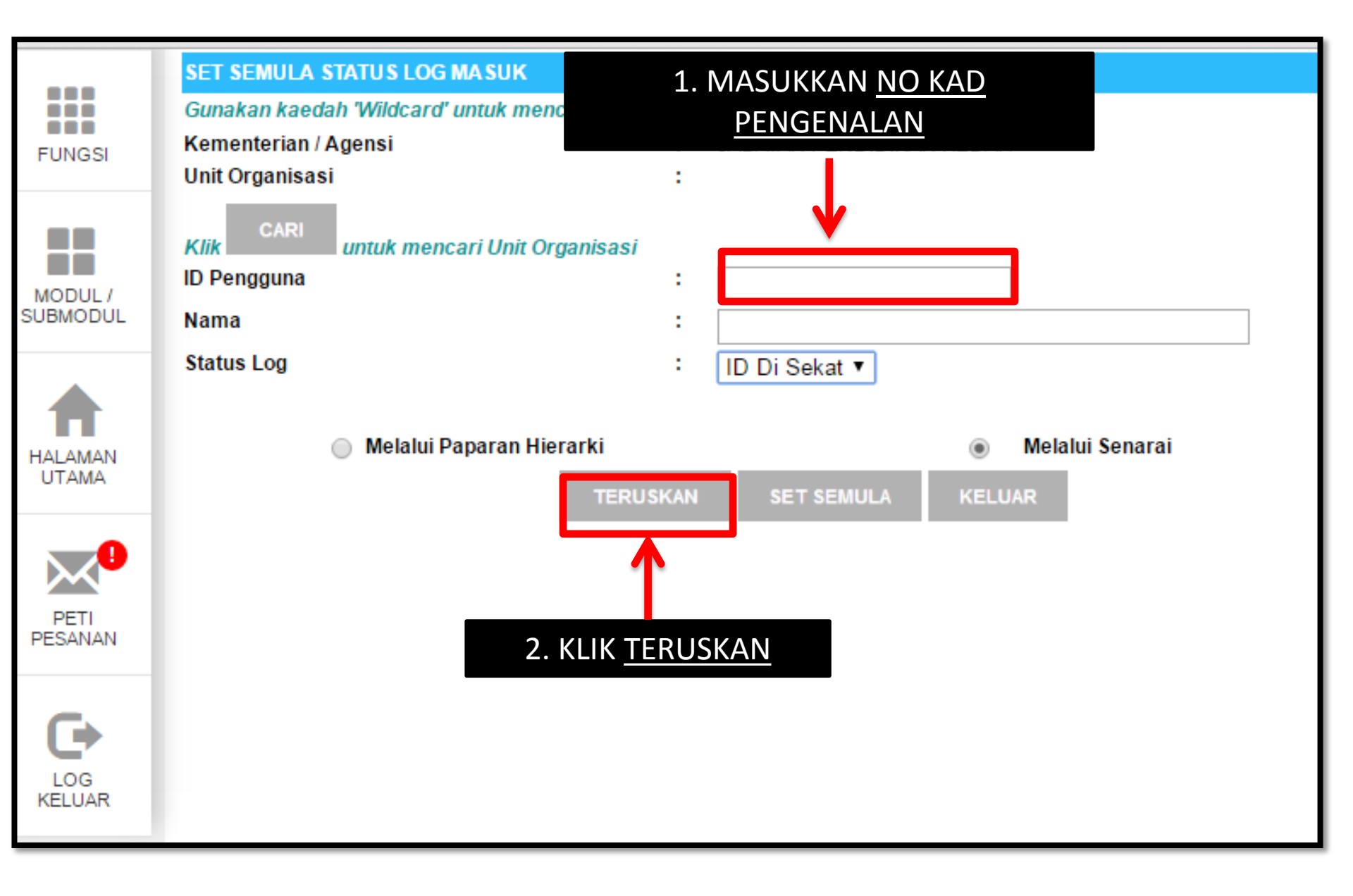

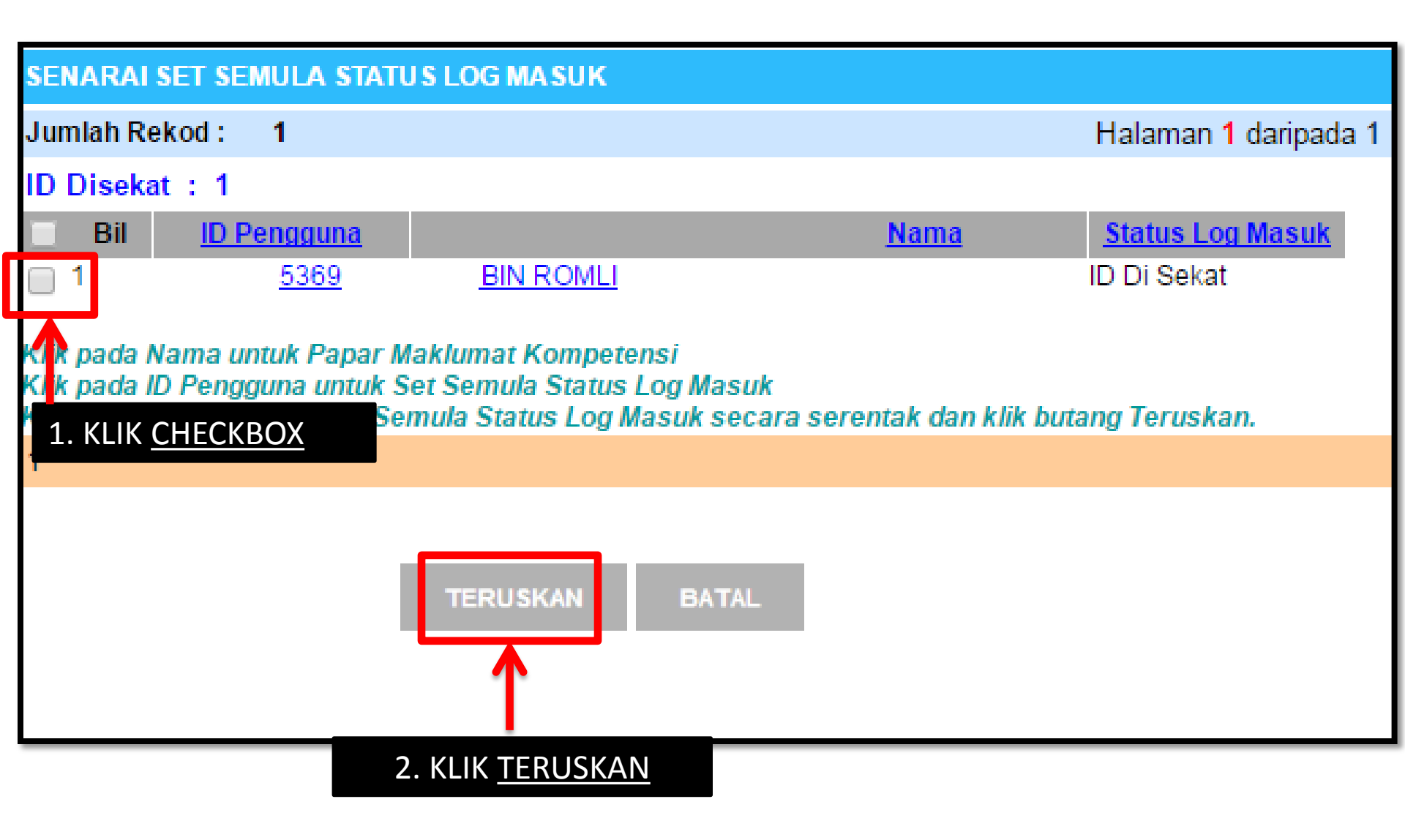

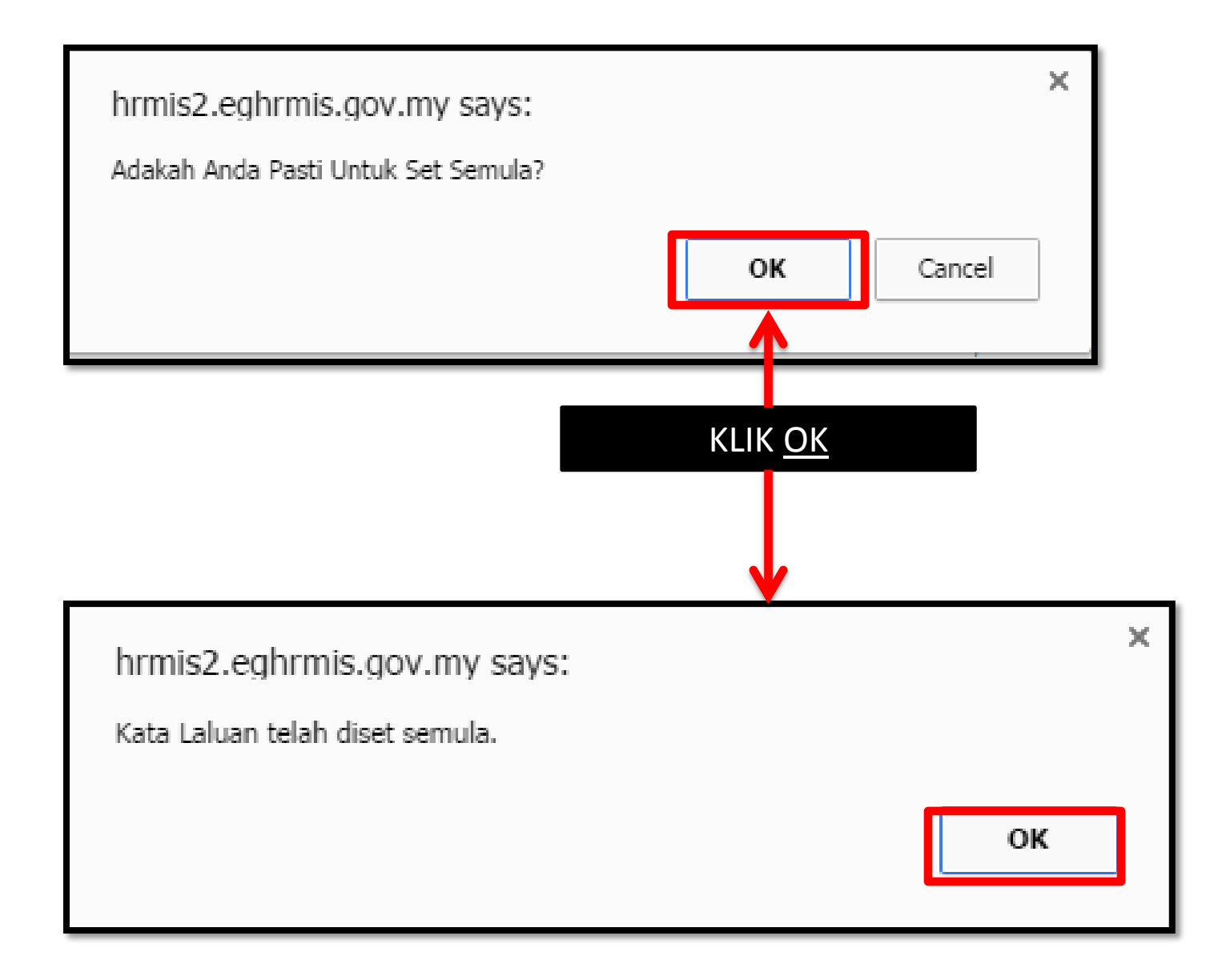

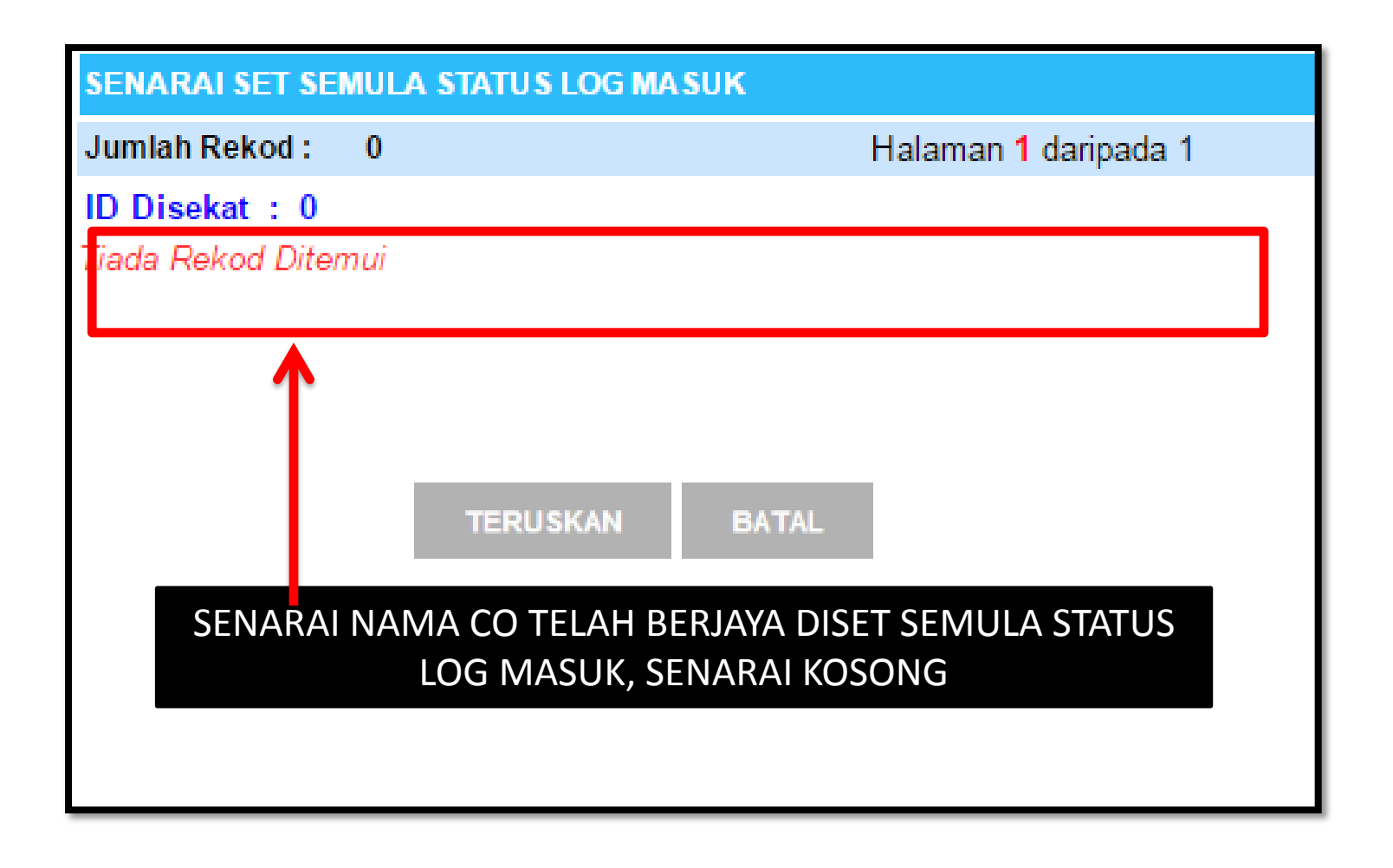